1º CFGM/S SMR/DAM NOMBRE MÓDULO

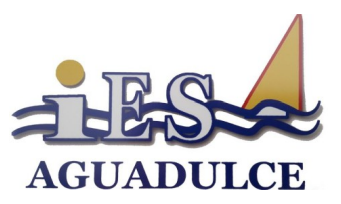

# PRÁCTICA: CREACIÓN Y CONFIGURACIÓN DE VLAN CON SWITCH GESTIONABLE REDES LOCALES

#### 1º CFGM/S SMR/DAM NOMBRE MÓDULO

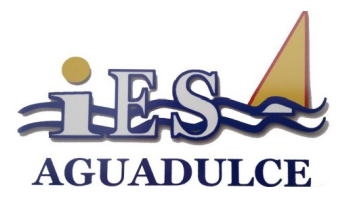

## 1. INTRODUCCIÓN

Como ya hemos visto, las **VLANs** permiten que un administrador de red cree grupos de dispositivos conectados a la red de manera lógica que actúan como si estuvieran en su propia red independiente. Cuando se configura una VLAN, puede ponerse un nombre para describir la función principal de los usuarios de esa VLAN. Además debemos indicar que puertos del (o los) swtiche(s) pertenecen a cada VLAN, así como indicar los puertos que reservamos para la comunicación entre switches

## **2. CONTENIDOS A TRABAJAR**

Segmentación del tráfico dentro de una red local mediante la creación y administración de VLANS. Esta tarea incluye:

- Creación de VLANS en un switch gestionable.
- Administración de VLANs asignando los puertos que pertenecen a cada VLAN
- Administración de puertos reservados para la configuración y la comunicación entre switches que trabajan con VLAN

## **3. TAREAS**

Utilizando nuestro switch D-Link 1210 de nuestro armario Rack vamos a crear 2 Vlan para segmentar el tráfico de nuestra red

#### 1. Conexión de los equipos al armario rack

- **1.1.** Conecta 5 equipos al armario rack usando las conexiones de los puertos 1,2,3,12 y 13 del primer patch panel
- **1.2.** Usando latiguillos conecta estos puertos con sus puertos correspondientes del switch D-Link 1210.
- 1.3. Configura las direcciones ip de los equipos dentro de la red 172.31.10.0/24
- 1.4. Comprueba que hay comunicación entre los equipos mediante el comando ping

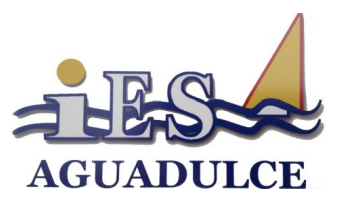

- 2. Acceder al panel de configuración web del switch
  - **2.1.** Desde el equipo conectado al puerto 1 accede mediante un navegador web al switch (por defecto en la IP 172.31.10.1)

| DG5-1216T                                                                                                   | 4                                                                                            |                                                                                                    |                                                               |                      |                               |
|----------------------------------------------------------------------------------------------------|----------------------------------------------------------------------------------------------|----------------------------------------------------------------------------------------------------|---------------------------------------------------------------|----------------------|-------------------------------|
| D-Link                                                                                                    |                                                                                              |                                                                                                    |                                                               | Sma                  | 9 192 168 0.33                |
| COS-12161                                                                                                   | IEEE 802.10 VLAN Co                                                                          | nfiguration                                                                                                    |                                                               | _                    | <ul> <li>Sufequard</li> </ul> |
| Justo Prane     W2210 VLAN     00210 VLAN     True     KAP Shooping     00210 Spaning Tree     Root Manuals | Asymmetric VLAN: [Example]<br>Note: After enabling Asymmetric<br>VID: VLAN Name<br>21 Deduct | C Enabled Obsabled<br>VLAN by clicking the "Apply" button, use<br>Untapped VLAN Ports<br>01,02,03,04,05,06,07,06, | rs can configure PVID in the following w<br>Tooged VLAN Ports | ndow.<br>VLAN Rename | Celete VID                    |
| Power Saving                                                                                                |                                                                                              | 09,10,11,12,13,14,15,16                                                                                           |                                                               | CARGAGE              |                               |

#### 3. Creación de las VLAN en el switch

- 3.1. Accede al menú de configuración de vlan en el menu de la izquierda en la opción Cofiguration→802.1Q VLAN, como puede verse en la imagen anterior.
- 3.2. Vamos a crear 2 VLAN nuevas: Roja y Azul, para esto pulsamos el botón
   Add VID y en el formulario que nos aparece añadimos la VLAN Roja con id
   02 y pulsamos aplicar. Repetimos la operación para crear la VLAN 03 Azul
- 4. Asignar y configurar cada puerto a su VLAN correspondiente.
  - **4.1.** Como habrás visto, ya existe una VLAN definida, esta la vamos a mantener intacta y reservada para el acceso y gestión del switch por el puerto 1. Para editar la VLAN pulsamos sobre el ID de esta VLAN (01)
  - **4.2.** Como puede verse en la siguiente imagen tenemos que categorizar cada uno de los puertos en una de las tres categorías disponibles: tag, untag y not member

| /ID Co        | nfiguration |    |    |    |    |    |    |
|---------------|-------------|----|----|----|----|----|----|
| VID           |             |    |    |    |    |    |    |
| VLAN Na       | me          |    |    |    |    |    |    |
| Port          | Select All  | 01 | 02 | 03 | 04 | 05 | 06 |
| Untag         | All         | 0  | ۲  | ۲  | ۲  | ۲  | ۲  |
| Tag           | All         | 0  | 0  | 0  | 0  | 0  | 0  |
| Not<br>Member | All         | 0  | 0  | 0  | 0  | 0  | 0  |
|               |             |    |    |    |    |    | 1  |

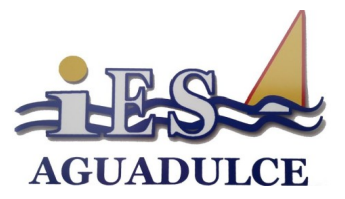

Cada una de estas opciones significa lo siguiente:

**Untag:** Puerto perteneciente a la VLAN en la que nos encontramos y de uso exclusivo para tráfico de esta VLAN (El equivalente a acces en packet tracer)

**Taq:** Puerto perteneciente a esta VLAN pero de tráfico etiquetado, es decir que este puerto puede enviar tráfico de esta VLAN y de otras para comunicar switches (Es el equivalente a **trunk** en packet tracer) **Not Member:** Este puerto no pertenece a esta VLAN.

**4.3.** A continuación asigna los puertos del switch a cada VLAN de la siguiente forma:

Vlan 01 Default: Vamos a mantener esta VLAN para acceder al switch solo en el puerto 01. Así que etiqueta el puerto 1 en Untag y el resto de puertos en Not Member

**Vlan 02 Roja:** A esta vlan van a pertenecer los puertos 2-11 y el 24 para comunicación con otros switch, es decir: 2-11 Untag, 1,12-23 Not Member y 24 Tag

**Vian 03 Azul:** A esta vian van a pertenecer los puertos 12-23 y el 24 para comunicación con otros switch, es decir: 12-23 Untag, 1-12 Not Member y 24 Tag

- **4.4.** Guarda los cambios y cierra el navegador.
- **5.** Comprueba que todo funciona correctamente y que solo hay comunicación entre las vlan correspondientes realizando las siguientes comprobaciones:
  - **5.1.** El equipo conectado al puerto 1 puede seguir accediendo a la pantalla de configuración del switch pero no tiene comunicación con el resto de equipos, es decir no puede hacer ping
  - **5.2.** Los equipos conectados a los puertos 2 y 3 si pueden hacer ping entre ellos pero no con el resto
  - **5.3.** Los equipos conectados a los puertos 12 y 13 si pueden hacer ping entre ellos pero no con el resto
- 6. Devuelve el switch a su configuración original y desconecta los equipos del rack .

#### 1º CFGM/S SMR/DAM NOMBRE MÓDULO

## **4. CONCLUSIONES**

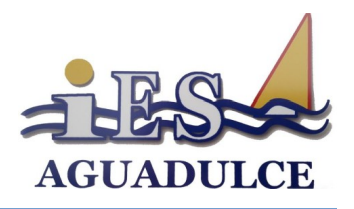

Con esta tarea hemos podido ver de forma práctica como segmentar el tráfico de una red local de forma lógica y centralizada mediante la administración de un switch gestionable creando VLANs para la segmentación de la red.

Esto supone una gran ventaja mediante a otros métodos de segmentación de la red como las subredes ya que nos permite gestionarlo de forma centralizada y de forma mucho más sencilla que con el calculo de subredes y asignación de IP y máscaras. Además si queremos implementar una red aún más segura estas 2 técnicas (VLAN y subredes) son totalmente compatibles y se pueden implementar a la vez.